# **NAHSL'09** SYSTEMS UPDATE DOCLINE – LinkOut

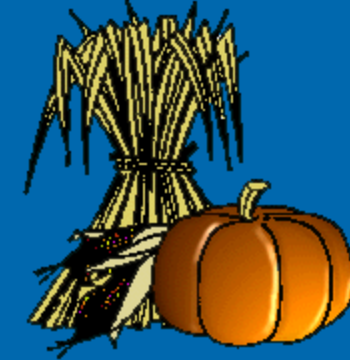

Monday, October 26, 2009 Mark Goldstein, NN/LM NER

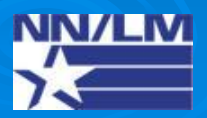

#### DOCLINE Fiscal Year 2008

- > 3,097 libraries participating
- Over 1.55 million serial holdings records
  - 1.27 million print
  - 242,000+ e-jrnls (15.6%)
- > 1.9 million ILL Requests in FY08
- Fill Rate is 93%
- > Average number of routes is 1.26

#### **DOCLINE Today**

- 3,048 libraries participating (50 less than 2008; primarily hospital library closings)
  - Over 1.57 million serial holdings records
    - 1.26 million print; over last yr, small steady decrease
    - 281,000+ e-journals (17.89%); over last yr, slight increase

 Fill Rate is 93.1%; modest improvement continues
Average number of routes is 1.26; up slightly over historical average

### **ILL REQUESTS**

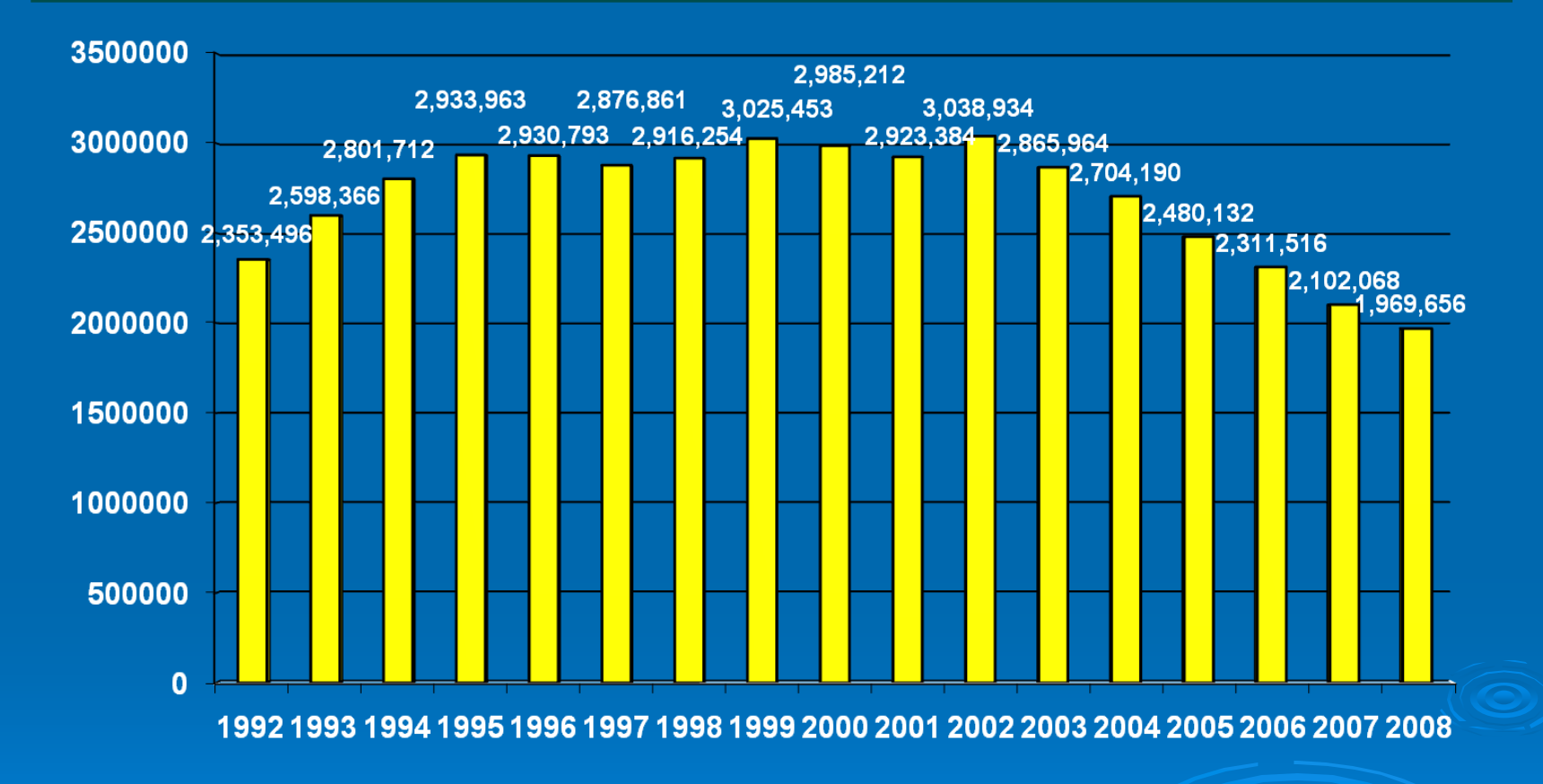

Continual downward trend; requests decreased 30% over last 5 yrs @ 6-9% per yr.

#### DOCLINE 4.0 – Serial Holdings

- Released June 2009; major redesign of Serial Holdings module; goal of redesign – to improve usability and decrease learning curve for mtn
- Improved screen design, navigation & workflow
- Simplified title searching
- Added acquisitions status search filter
- Removed retrieval limits on search results
- Ability to list all of your own holdings for systematic review and updating

#### **DOCLINE Browser Support**

Internet Explorer 7.x Internet Explorer 8.x Firefox 3.x

No support for Macintosh (Mac) platform!

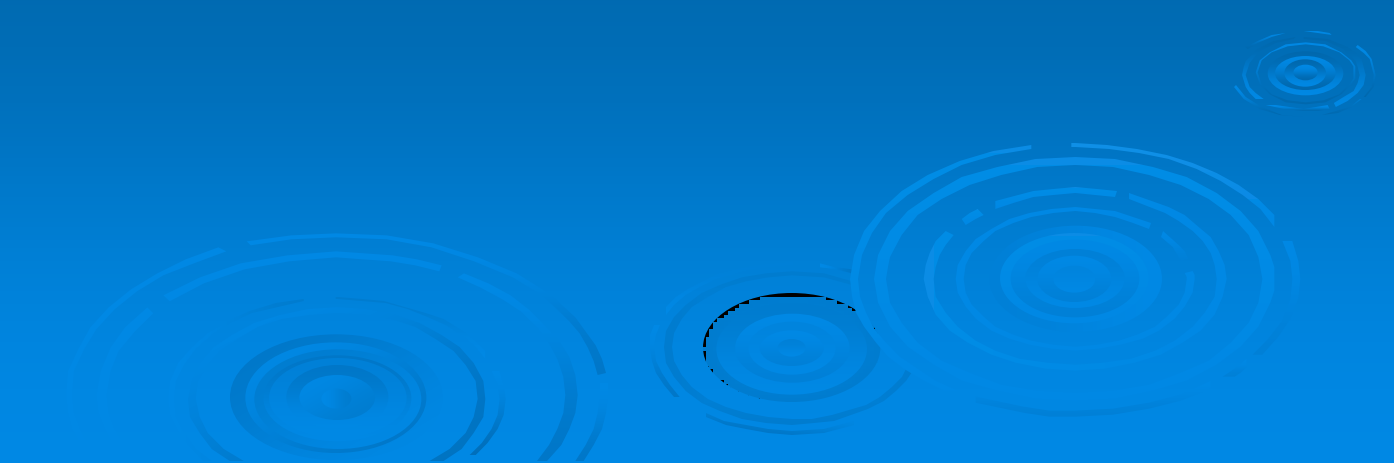

#### All My Holdings

DOCLINE 4.0 adds several major enhancements to Serial Holdings functionality. The most significant: new "Show All My Holdings" function, that allows users to display a list of all of their library's serial holdings.

| OCLINE®                          | Help   FAQ   Contact Us   Preferences   Log Out   |
|----------------------------------|---------------------------------------------------|
| Home Requests                    | Serial Holdings Institutions Loansome Doc Patrons |
| Serial Holdings LocatorPlus      |                                                   |
| Bibliographic Search             |                                                   |
| Journal Title/Title Abbrevia     | tion                                              |
| NLM Unique                       | e ID                                              |
| 11                               | 55N                                               |
| OCLC Num                         | iber                                              |
| Filters                          |                                                   |
| Vear(s) Owned                    | olume(s) Owned Owning LIBID(s)                    |
| My Library My Routing Tak        | le Additional Filters                             |
|                                  | Holdings Format                                   |
| My Library Groups Not My Routing | Table Electronic Journal                          |

# All My Holdings

Libraries can focus on a subset of titles for review and editing, by using search filters. For example, users can use "Show All My Holdings" feature to list all of their electronic journals. In the past, libraries had to search title by title in order to update their holdings.

| OCLINE®                                                                             |                                             | He                      | Ip   FAQ   Contact Us   Preferences   Log Out                                                                               |
|-------------------------------------------------------------------------------------|---------------------------------------------|-------------------------|----------------------------------------------------------------------------------------------------|
| Home                                                                                | Requests Serial Holdi                       | ings <mark>) Ins</mark> | titutions Loansome Doc Patrons                                                                                              |
| Search > Library Holdings                                                           | (VAUBI)                                     |                         |                                                                                                    |
| AND (Filters)(My Library ANI                                                        | D (Holdings Format: Ele                     | ctronic Jo              | urnal)) <u>Sedit This Search</u>                                                                                            |
| 6 Results                                                                           | р                                           | age 1                   |                                                                                                    |
| Titles                                                                              | ISSN                                        | Pub<br>Dates            | Format/Volumes & Years Held                                                                                                 |
| General and comparative<br>endocrinology<br>New York, NY :                          | 1095-6840 (Electronic)<br>0016-6480 (Print) | 1961-                   | Electronic Journal: Latest 5 years<br><u>Text</u> : v.1(1961)-5(1965),7(1967)-10(1970)                                      |
| A Guide for coordinating school<br>health programs in Arkansas                      |                                             | 1000-<br>1000           | Electronic Journal: v.1                                                                                                    |
| <u>Iraqi Dental Journal</u><br>Baghdad                                              |                                             | 1972-<br>198u           | Electronic Journal: 1985-2003<br>Text: 1972-1985                                                                            |
| The Lancet<br>New York, NY :                                                        | 0099-5355 (Print)                           | 1966-                   | Electronic Journal: 1995-                                                                                                   |
| <u>Pain And Analgesia</u><br>Secaucus Nj                                            |                                             | 1985-                   | Electronic Journal: v.15,17-<br><u>Microform</u> : v.2(1986)-3(1987),5(1985),7(1990)-<br><u>Text</u> : v.15(1987),17(1988)- |
| Pain forum : official journal of<br>the American Pain Society<br>Philadelphia, PA : | 1082-3174 (Print)                           | 1995-<br>1999           | Electronic Journal: v.2-<br>Microform: v.1-<br>Text: v.1-                                                                   |
| 6 Results                                                                           | р                                           | age 1                   |                                                                                                    |

In this version, NLM modified the serial holdings search to be "leftanchored" (i.e., title searches will now automatically retrieve all bibliographic records for titles that start with the search term entered.)

*Example*: search for "PAIN" will retrieve all serial titles beginning with "pain" (see below)

| Title: pain AND (Filters) (My Library )                           |          |                                                   | Edit This Search  |
|-------------------------------------------------------------------|----------|---------------------------------------------------|-------------------|
| 29 Results                                                        | page 1 2 |                                                   | OPREVIOUS Next    |
| Title                                                             |          | ISSN                                              | Publication Dates |
| <u>Pain</u><br>Amsterdam,                                         |          | 1872-6623<br>(Electronic)<br>0304-3959<br>(Print) | 1975-             |
| <u>Pain And Analgesia</u><br>Secaucus Nj                          |          |                                                   | 1985-             |
| <u>Pain and headache</u><br>Basel ; New York :                    |          | 0255-3910<br>(Print)                              | 1985-             |
| <u>The Pain clinic</u><br>Utrecht                                 |          | 0169-1112<br>(Print)                              | 1986-             |
| <u>Pain clinic (Bernardsville, N.J.)</u><br>Bernardsville, N.J. : |          | 1525-576X<br>(Print)                              | 1999-2004         |
| <u>Pain Clinic Directory</u><br>Park Ridge II                     |          |                                                   | 1977-1979         |
|                                                                   |          |                                                   |                   |

Search filter for acquisition status added to "Additional Filters" page -users can now limit their search to libraries with holdings "Currently received" or "Not currently received." (see below and next slide)

LocaterPlus Serial Holdings **Bibliographic Search** Journal Title/Title Abbreviation NLM Unique ID ISSN OCLC Number Filters Year(s) Owned Volume(s) Owned ining LIBID(s) Additional Filters My Library My Routing Table No additional filters selected My Library Groups Not My Routing Table My State/Province My Region SEARCH Show All My Holdings **Reset Bib Reset Filters** 

| Delivery Method         | Membership Information | Interlibrary Loan                  |  |  |
|-------------------------|------------------------|------------------------------------|--|--|
| Delivers via Ariel      | DOCLINE Participant    | EFTS Participant                   |  |  |
| Delivers via Email PDF  | Open Library           | Fills Rush Requests                |  |  |
| Delivers via Email TIFF | Resource Library       | Fills Urgent Patient Care Requests |  |  |
| Delivers via Fax        | NC                     | Provides Color Copies              |  |  |
| Delivers via Mail       |                        |                                    |  |  |
| Delivers via Web PDF    |                        |                                    |  |  |
| Delivers via Web TIFF   |                        |                                    |  |  |
|                         |                        |                                    |  |  |
| loldings                |                        |                                    |  |  |
| Format                  | Acquisition S          | itatus                             |  |  |
| Electronic Journal      | Current                | ly Received                        |  |  |
| Microform               | Not Cur                | rently Received                    |  |  |
| Text                    |                        |                                    |  |  |
|                         |                        |                                    |  |  |

# The revised Edit screen presents bibliographic and holdings information in a more streamlined view.

| OCL       | INE®                     |                                        | Help   FAQ   Contact L                                         | Js   Preferences   Log Out                    |
|-----------|--------------------------|----------------------------------------|----------------------------------------------------------------|-----------------------------------------------|
|           |                          | Home Requests Serial Holding           | Institutions Loanson                                           | ne Doc Patrons                                |
|           |                          | Update/View Reports                    |                                                                |                                               |
|           |                          |                                        |                                                                |                                               |
|           |                          |                                        |                                                                |                                               |
| Search    | > Holdings               |                                        |                                                                |                                               |
| NLM Uniq  | ue ID: 02555             | 62 AND (Filters)((Holdings Form        | at: Electronic Journal))                                       | 3 Edit This Search                            |
| Title:    |                          | The New England journal of<br>medicine | Publisher:                                                     | Massachusetts Medical<br>Society.             |
| NLM Uni   | que ID:                  | 0255562                                | Place of Publication:                                          | Boston,                                       |
| ISSN:     |                          | 1533-4406 (Electronic)                 | Publication Dates:                                             | 1928-                                         |
|           |                          | 0028-4793 (Print)                      | Frequency:                                                     | Weekly                                        |
| Continu   | ation Notes              | Continues: Boston medical and su       | rgical journal.                                                |                                               |
| 84 Result | 5                        | page                                   | 1234                                                           | ③ Previous Next ③                             |
| LIBID     | Institution              | Name                                   | Format/Volumes                                                 | & Years Held                                  |
| ABCUJW    | UNIVERSITY (             | OF ALBERTA                             | Electronic Journal<br>Microform, microfi<br>Text: v.198(1928)- | : v.328(1993)-<br>iche: v.314(1986)-330(1994) |
| AKUBRK    | US Army Med              | ical Activity (USA MEDDAC), Alaska     | Electronic Journal                                             | : 2006-                                       |
| ALUBAV    | St. Vincent's            | Hospital                               | Electronic Journal<br>Text: Latest 15 yea                      | : 1993-<br>ars                                |
| CAUCDA    | University of            | <u>California at Davis</u>             | Electronic Journal<br>Text: v.198(1928)-                       | : v.328(1993)-                                |
| CAUCLA    | University of            | California, Los Angeles                | Electronic Journal<br>Text: v.198(1928)-                       | : v.328(1993)-                                |
| CAUGOO    | Good Samarit             | an Hospital                            | Electronic Journal<br>Text: Latest 2 year                      | : 1993-<br>rs                                 |
| CAULOB    | Long Beach M             | 1emorial Medical Center                | Electronic Journal<br>Text: v.227(1942)-                       | : v.353(1993)-<br>353(2005)                   |
| CAULSR    | Los Robles Re            | gional Medical Center                  | Electronic Journal                                             | : 1995-                                       |
| CAUSOC    | University of<br>Library | Southern California Norris Medical     | Electronic Journal<br>Text: v.198(1928)-                       | : v.328(1993)-                                |
| CAUSTA    | Stanford Univ            | rersity Medical Center                 | Electronic Journal<br>Text: v.198(1928)-                       | : v.328(1993)-                                |
| CAUUDA    | University of            | California at Davis (Branch Library)   | Electronic Journal<br>Text: Latest 15 yea                      | : v.328(1993)-<br>ars                         |
| CAUUDN    | University of            | Southern California                    | Electronic Journal<br>Text: Latest 1 year                      | : v.328(1993)-<br>rs                          |

#### New Edit Screen

| DOCLINE <sup>®</sup> | Help   FAQ   Contact Us   Preferences   Log Out |              |                      |  |  |  |
|----------------------|-------------------------------------------------|--------------|----------------------|--|--|--|
|                      | Home Requests Serial Holdings                   | Institutions | Loansome Doc Patrons |  |  |  |
|                      |                                                 |              |                      |  |  |  |

#### Search > Titles > Update **Return to Titles** Title: general and comparative e AND (Filters)(My Library ) Sedit This Search Title: General and comparative endocrinology Publisher: Academic Press, NLM Unique ID: 0370735 Place of Publication: New York, NY : ISSN: 1095-6840 (Electronic) Publication Dates: 1961-0016-6480 (Print) Frequency: Eighteen no. a year

General Hospital (NLM Testing Record) (Genoa City, VA; VAUBI)

#### Editing: Text Format

| -          |           | O Other      | Select    | Format           |                   |            |              |              |
|------------|-----------|--------------|-----------|------------------|-------------------|------------|--------------|--------------|
| urrently R | eceived:  | O Yes @      | No        |                  |                   |            |              |              |
| Retentio   | n Policy: | Perman       | ently     | Begin Vol.       | End Vol.          | Begin Year | End Year     |              |
|            | 2         | Retai        | nea:      | 1                | 5                 | 1961       | 1965         | delete range |
|            | _         |              |           | 7                | 10                | 1967       | 1970         | delete range |
|            |           |              |           |                  |                   | (3)        | Add New Rai  | nge Reset Al |
|            |           | O Limited    | Period    | Only: Lates      | st 📃 🗧            | Month Yea  | ar 🔿 Edition |              |
| Compl      | eteness:  | Information  | not avail | able or Retent   | ion is limited (0 | )          |              |              |
| Com        | mitment:  | No special o | ommitn    | nent to retain t | title (Z)         | ~          |              |              |
|            |           |              |           |                  |                   |            |              | DELETE FORM  |

#### DOCLINE 4.5 – Requests

- Planning and design phase underway for redesign of Requests module; development has begun
- Improve screen design and workflow
- > Add Odyssey as delivery method
- 'Do not route to' feature allows borrowers to use library groups in their routing tables and exclude lenders due to cost or service issues
- Search status of requests by patron name

#### DOCLINE 4.5 – Requests

- "Express borrowing" will be introduced:
  - optionally skips routing instructions and delivery confirmation, by accepting default values
- Optional routing by holdings format:
  - For example: "Epub ahead of print" would default to route only to electronic journal holdings. Borrowers could change that.
  - For other citations, borrowers could choose to route by ejournal or print, depending on situation

#### **Other NLM Considerations**

#### For e-journals:

Handling embargo periods

- Serial holdings records
- Routing
- Handling diverging content (print vs. online)

NLM aware of continuing challenge to provide ILL on ejournals

How to better manage e-journals in DOCLINE?

Feedback is always encouraged by NLM!

#### DOCLINE SUPPORT

#### Regional DOCLINE Coordinator

mark.goldstein@umassmed.edu Mark Goldstein 508-856-5964

Customer Service Desk National Library of Medicine <u>custserv@nlm.nih.gov</u>

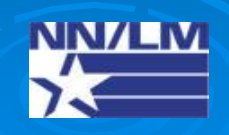

#### LinkOut Presentations

> HSLIC Bangor, ME Nov 14, 2008

MAHSLIN Boston, MA Jan 15, 2009

ARIHSL Lincoln, RI Aug 5, 2009

VA-VISN1 Bedford, MA Sep 24, 2009

Please let us know if you want us to host a presentation!

## LinkOut Training

#### Self-guided LinkOut for Libraries' QuickTours -

http://www.nlm.nih.gov/bsd/dist\_edu.html#l

- ✓ Library LinkOut Survival Guide, NN/LM (2006)
- Retrieving your password for the Submission Utility (Sep, 2009)
- ✓ Displaying Icons Using a Special URL
- ✓ Library LinkOut Filters (Mar, 2009)
- ✓ Implementing OpenURL-based Services in PubMed
- ✓ LinkOut for Libraries Tips and Tricks

#### LinkOut from PM Design

#### From the new PubMed Home Page:

- 1. Select Resources
- 2. Select All Resources
- 3. Select "L"
- 4. Select "LinkOut"
- 5. Add Favorite (IE) or Bookmark (Firefox)

| SNCBI Resources 🛛 How 7                 | ™ ♥                                                   | My N |
|-----------------------------------------|-------------------------------------------------------|------|
| National Center for Biotechnol          | ogy Information Search All Databases 💉 for            |      |
| Resources                               | Resources How To                                      |      |
| All Resources (A-Z)                     | 3 A B C D E F G H I J K L M N O P Q R S T U V W X Y Z |      |
| Literature<br>DNA & RNA                 | Featured items are in bold.                           |      |
| Proteins                                | 3 3D Domains Database                                 |      |
| Sequence Analysis<br>Genes & Expression | A Amino Acid Explorer<br>ASN.1 Format Summary         |      |
| Genomes                                 | Assembly Archive                                      |      |

#### LINKOUT SUPPORT

#### Regional LinkOut Representative NN/LM NER mark.goldstein@umassmed.edu Mark Goldstein 508-856-5964

#### LinkOut Team

National Center for Biotechnology Information, National Library of Medicine <u>lib-linkout@ncbi.nlm.nih.gov</u>

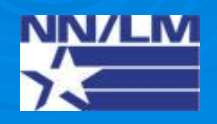

#### **Questions & Answers**

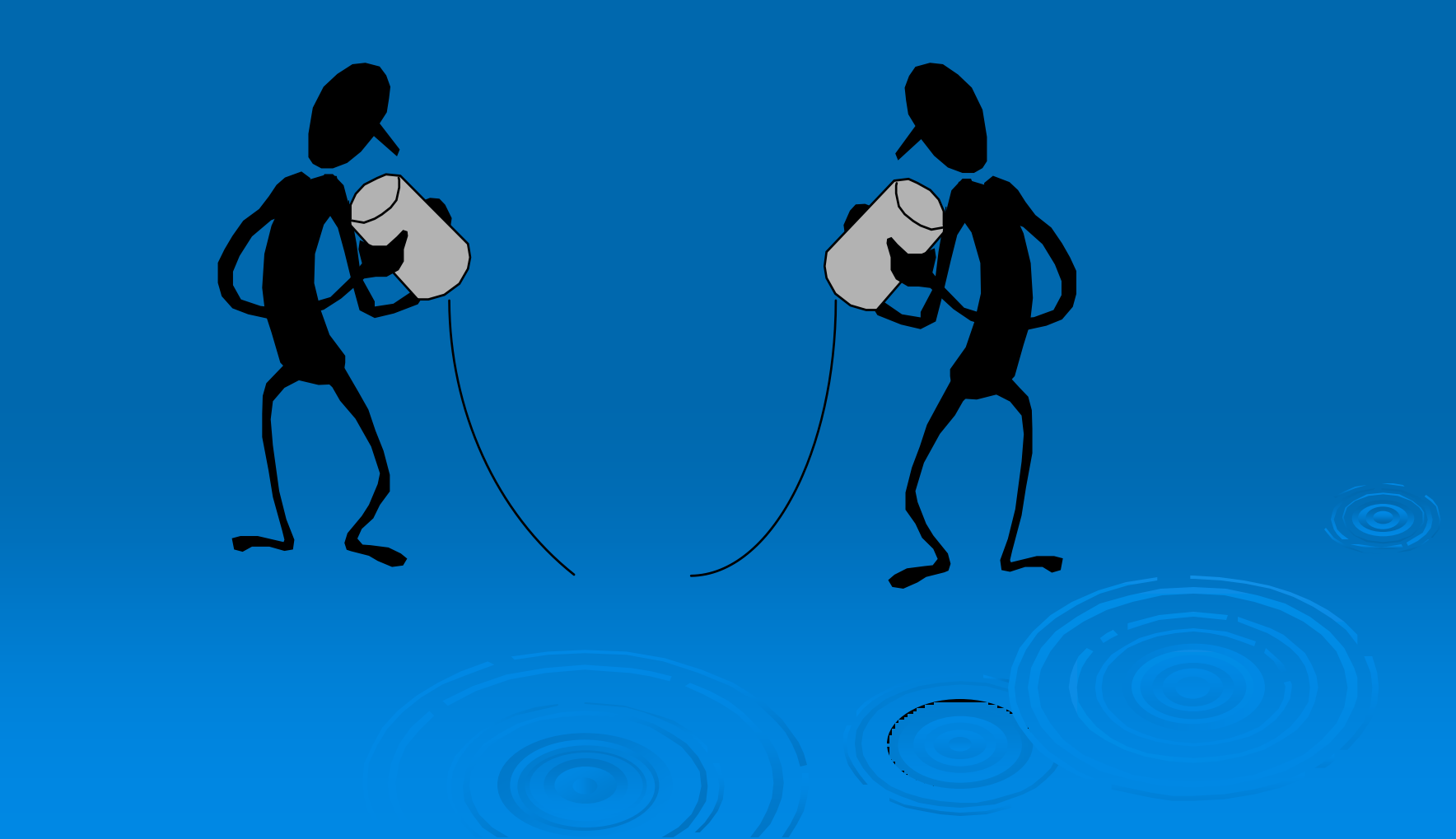